## 定期ご注文を1回お休み(スキップ)したい場合

次回お届け予定日が**10日を過ぎている**又は、**2回以上お休みしたい**お客様は、定期購入変更申請フォームよりお手続きを お願いいたします。

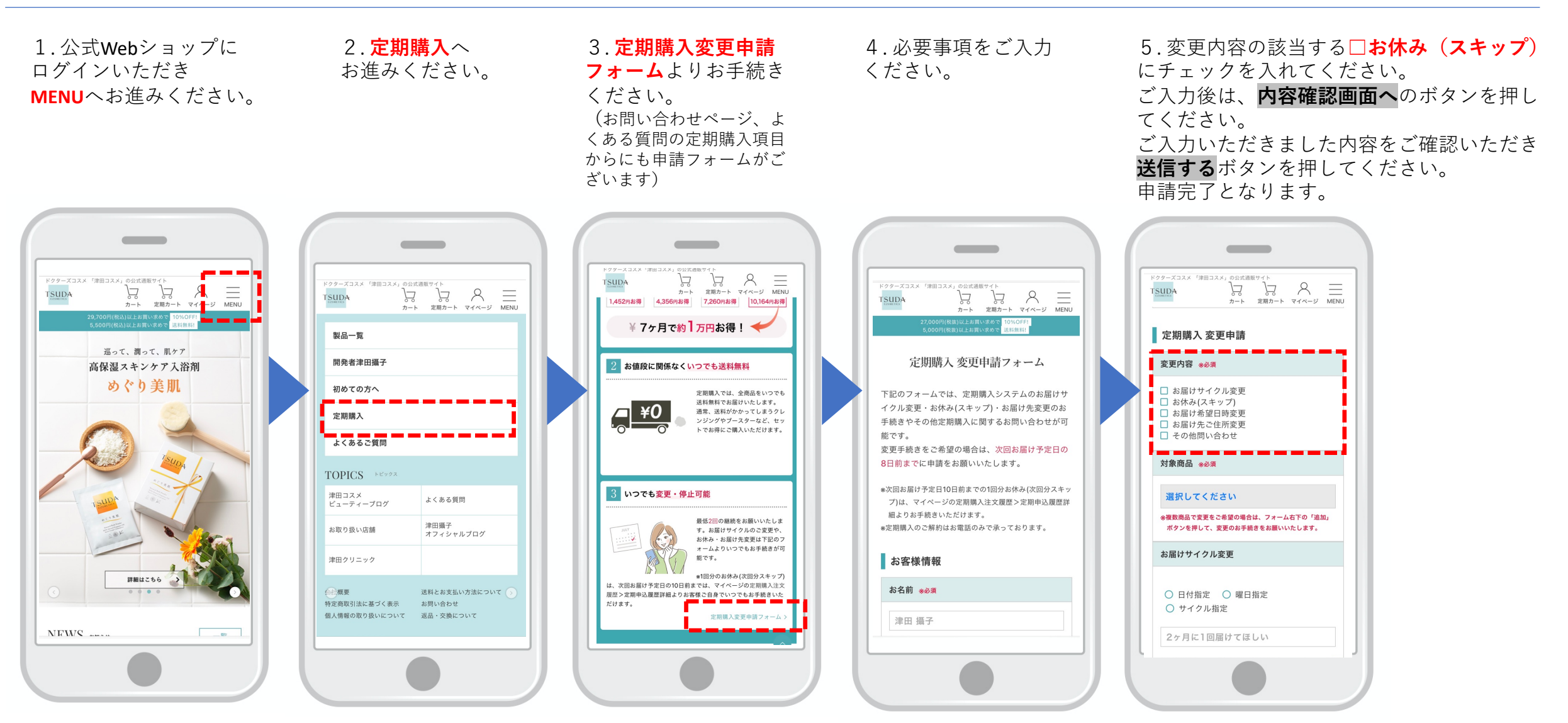